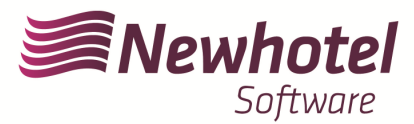

## Boletim N<sup>o</sup>: 2023.20

# Tema: Procedimentos de obter na AT o código único de documento (ATCUD) para NewHotel

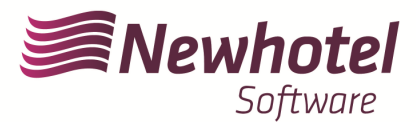

### Informações Adicionais:

- **Para mais informações sobre o ATCUD o que é e para que serve por favor consulte o link** <u>Outras</u> <u>Obrigações > Séries/ATCUD > Âmbito de Aplicação (portaldasfinancas.gov.pt)</u> onde poderá encontrar informação detalhada sobre o tema.

- Como proceder no website da AT para criação do utilizador para obtenção dos códigos via webservices:

- 1. Deverá aceder ao website da AT em Portal das Finanças (portaldasfinancas.gov.pt)
- 2. Introduzir as suas credenciais de acesso

| AT<br>autoridade<br>tributária e aduaneira |                                              |                         |                 |     |
|--------------------------------------------|----------------------------------------------|-------------------------|-----------------|-----|
|                                            | C Gov.Pt                                     | NIF                     | EORI            | La. |
|                                            | <ul> <li>N° de C</li> <li>Senha d</li> </ul> | ontribuinte<br>e acesso |                 | ~   |
|                                            |                                              | Autenticar              |                 |     |
|                                            | Recuperar senha                              | <u>a</u>                | Novo Utilizador |     |

3. Deverá na barra de pesquisa procurar por "Gestão de Utilizadores"

| Boa farde, SOF TWARE NEWHOTEL S A<br>NIP: 501520869 | a Mensagona                                                                                      | A Minha Área Sair |                          |
|-----------------------------------------------------|--------------------------------------------------------------------------------------------------|-------------------|--------------------------|
| AT<br>autoridade<br>tributària e aduaneira          | gestas de utilizadores                                                                           | Q                 |                          |
| AAT                                                 | Resultados da Pesquisa                                                                           |                   |                          |
| Agenda Fiscal                                       | Resultados da pelquisa pelas palavras gestao de utilizadores disponíveis no Portal das Finanças. |                   |                          |
| Serviços                                            | Serviços Lagislação Informação                                                                   |                   |                          |
| Informação Fiscal e Aduaneira                       | •                                                                                                |                   |                          |
| Apoio ao Contribuinte                               | Gestão de Utilizadores                                                                           |                   |                          |
| Grandes Contribuintes                               | Cestão de Utilizadores                                                                           | Aceder.>          |                          |
| Estatisticas                                        | ALL ALL ALL ALL ALL ALL ALL ALL ALL ALL                                                          | Acedera           | s Gestão de Utilizadores |
| Portuguese Tax System                               | Gestão de Adesão                                                                                 |                   |                          |
| Cidadania Fiscal                                    | Gestão Ulilizadores Externos > Gestão de Adesão                                                  | Aceder >          |                          |
|                                                     | Declarações Aduaneiras                                                                           |                   |                          |
|                                                     | Gentão Utilizadores Externos > Declarações Aduaneiras                                            | Aceder >          |                          |
|                                                     | Gestão Utilizadores Externos                                                                     |                   |                          |
|                                                     | Gestão das adesões aos sistemas aduaveiros e r                                                   | Aceder >          |                          |
|                                                     | Gestile Utilizatores Externos                                                                    |                   |                          |
|                                                     | Encomendas Postais                                                                               | 10000             |                          |
|                                                     | GestLio Utilizadores Externos + Encomendas Poutais                                               | Aceder >          |                          |
|                                                     | Gestão de Credores                                                                               |                   |                          |
|                                                     | Gestão de Credores                                                                               | Aceder >          |                          |
|                                                     | Gestão de Credores                                                                               |                   |                          |

1. Aquando da criação do utilizador atribuir a permissão indicada consoante o tipo de comunicação automática WSE (via websérie ) e/ou manualmente CGS

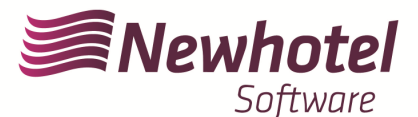

WSE - Comunicação e Gestão de Séries por Websérie

CGS - Comunicação e Gestão de Séries

## Gestão de Utilizadores

#### **Alterar Utilizador**

Esta página permite-lhe alterar os dados de um utilizador autorizado.

| Utilizador                                                                                                   |                                 |                                                             |   |
|----------------------------------------------------------------------------------------------------|---------------------------------|-------------------------------------------------------------|---|
| 501533869/2                                                                                                  |                                 |                                                             |   |
| Nome 🕑                                                                                                    |                                 |                                                             |   |
| NEWHOTEL SOFTWARE                                                                                            |                                 |                                                             |   |
| Senha 0                                                                                                    |                                 | Confirme Senha                                              |   |
| Senha para o Novo Utilizador                                                                                 | ۲                               | Senha para o Novo Utilizador                                | ۲ |
| (Preencha este campo, apenas se quise<br>Permitir Acesso Telefónico<br>(Acione este campo se deseiar que o u | er alterar a s<br>tilizador pos | enha actual.)<br>sa realizar operações através do telefone) |   |
| E-mail Ø                                                                                                    |                                 |                                                             |   |
| Ex.: nome@mail.pt                                                                                            |                                 |                                                             |   |
|                                                                                                    | (Optional)                      |                                                             |   |
| Operações Autorizadas                                                                                        |                                 |                                                             |   |
| DA - Perfil uumds CD,CUST_                                                                                   | ADMINIST                        | RATIVE                                                      |   |
| 1DE - Perfil uumds CD,CUST_E                                                                                 | EXECUTIVE                       |                                                             |   |
| 1DL - Perfil uumds CD,CUST_(                                                                                 | CONSULTA                        | TIVE                                                        |   |
| 🗸 CGS - Comunicação e Gestão                                                                                 | de Séries                       |                                                             |   |
| 🗌 CIT - Consulta Informações da                                                                              | a Inspeção                      | Tributária                                                  |   |
| 🗌 CA - Contribuição Autárquica                                                                               | / Imposto                       | Municipal sobre Imóveis                                     |   |
| 🗌 CAD - Consulta situação cada                                                                               | astral                          |                                                             |   |
| CAT - Contencioso Administra                                                                                 | ativo Tribut                    | ário                                                        |   |
| CCD - Pedido de regularização                                                                                | o de IVA - A                    | Artigo 78º-B do Código do IVA                               |   |
| CCE - Consulta Transferência                                                                                 | s Entidade                      |                                                             |   |
| 🗸 WSE - Comunicação e Gestão                                                                                 | de Séries                       | por webservice                                              |   |
| WTX - Operações para agente                                                                                  | s e-taxfree                     |                                                             |   |
| WVA - Webservice da Declara                                                                                  | ção Periód                      | ica de IVA                                                  |   |

Após a criação do utilizador em questão poderá colocar os dados nos campos descritos na exemplificação da criação de séria via WebServices do seu sistema de faturação.

#### - Como proceder no website da AT para obtenção dos códigos das séries de documentos:

- 1. Deverá aceder ao website da AT em Portal das Finanças (portaldasfinancas.gov.pt)
- 2. Introduzir as suas credenciais de acesso

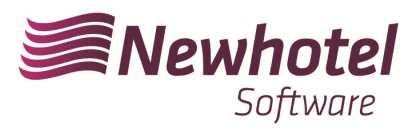

| AT<br>autoridade<br>tributária e aduaneira |                                               | AUTENTIC                 | <b>\ÇÃO</b>     |    |
|--------------------------------------------|-----------------------------------------------|--------------------------|-----------------|----|
|                                            | Gov.Pt                                        | NIF                      | EORI            | 4  |
|                                            | <ul><li>△ N° de C</li><li>△ Senha d</li></ul> | ontribuinte<br>de acesso |                 | Le |
|                                            |                                               | Autenticar               |                 |    |
|                                            | Recuperar sent                                | a                        | Novo Utilizador |    |

3. No campo de pesquisa colocar 'Comunicação de Series Documentais'

|                                                                    |                                                                                                    | Sair  |
|--------------------------------------------------------------------|----------------------------------------------------------------------------------------------------|-------|
| AT<br>autoridade<br>tributária e aduaneira                         | comunicação das séries                                                                                                    | Q     |
| A AT<br>Agenda Fiscal<br>Serviços<br>Informação Fiscal e Aduaneira | Resultados da Posquisa     Resultados da proquisa pelas palavras comunicação das series disponíveis no Portal das Finanças.     Serviços - Legislação - Informação                                                   |       |
| Apoio ao Contribuinte<br>Grandes Contribuintes                     | Comunicação de Séries Documentais Séries Documentais - Comunicação de Séries Documentais                                                                                                    | ler > |
| Estatísticas<br>Portuguese Tax System<br>Cidadania Fiscal          | Séries Documentais           e acesso à funcionalidade que permite a comunicação o consulta de Séries Documentaia         Aced           Séries Documentais                                                          | ier > |
|                                                                    | Anular Comunicação<br>Anular Comunicação<br>e-Taufree > Anular Comunicação                                                                                                    | ler > |
|                                                                    | Atriatoridade aduancira     AAT     Agenda Fiscal     Serviços     Informação Fiscal e Aduancira     Apoio ao Contribuinte     Grandes Contribuintes     Estatísticas     Portuguese Tax System     Cidadania Fiscal |       |

4. Selecionar o campo "Comunicação de Séries"

| 9                                          |                                                                                                    |                                                                                                    | 🔤 Mensagens 🛛 A Minha Área Sair                                                                                                    |  |
|--------------------------------------------|----------------------------------------------------------------------------------------------------|----------------------------------------------------------------------------------------------------|----------------------------------------------------------------------------------------------------|--|
| AT<br>autoridade<br>tributária e aduaneira | Indique o que pretende efetuar (Ex: Entrega                                                                                                    | r IRS)                                                                                                    | Q                                                                                                    |  |
|                                            | Séries Documentais                                                                                                    |                                                                                                    |                                                                                                    |  |
| Séries Documentais 🗸 🗸                     |                                                                                                    |                                                                                                    |                                                                                                    |  |
| Comunicação de Séries<br>Documentais       | Operador Económico                                                                                                    |                                                                                                    |                                                                                                    |  |
| Serviços Relacionados                      |                                                                                                    |                                                                                                    |                                                                                                    |  |
| Tados os Serviços                          |                                                                                                    |                                                                                                    |                                                                                                    |  |
| `                                          | Comunicar as minhas séries                                                                                                    | Comunicação de Séries de<br>autofaturação com acordo                                                                                                    | Comunicação de Séries de<br>autofaturação sem acordo                                                                                                    |  |
|                                            | Nesta área pode registar as séries para<br>obtenção do código de validação, com<br>exceção das séries de autofaturação e<br>séries para documentos pré-impressos<br>em Tipografia. Pode também consultar,<br>anular, finalizar ou repudiar séries. | Nesta área pode registar, consultar,<br>anular e finalizar séries de<br>autofaturação com acordo em nome do<br>seu fornecedor nacional ou estrangeiro<br>civo séries para esem utilizadas por<br>um adquirente estrangeiro. Pode<br>igualmente registar, consultar, alterar ou<br>finalizar o acordo prévio de<br>autofaturação estabelecido entre si e o<br>adquirente nacional. | Nesta área pode comunicar as séries de<br>autofaturação sem acordo, indicando as<br>séries que irá utilizar para emilit faturas<br>em nome do seu fornecedor de acordo<br>com enquadramento a que se destina,<br>Aplica-se ao sector de desperdicios,<br>residuos e sucatar erciciáveis, assim<br>como a adquirentes de cortiça, madeira,<br>pinhas e pinhões de casca. |  |
|                                            | COMUNICAÇÃO DE SÉRIES                                                                                                    | COMUNICAÇÃO DE SÉRIES                                                                                                    | COMUNICAÇÃO DE SÉRIES                                                                                                    |  |

5. Selecionar o campo de "Registar Série"

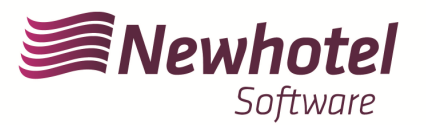

I

| 2 = 2<br>Communications<br>Communications<br>Communications<br>Communications<br>Communications                                                                                                    | unicadas pelo<br>lo<br>unicadas por<br>ros                                                                                                    | Séries refere<br>Faturas e docum                                                  | entes a<br>nentos retificativos                                                                       | 2                         |
|----------------------------------------------------------------------------------------------------|----------------------------------------------------------------------------------------------------|-----------------------------------------------------------------------------------|----------------------------------------------------------------------------------------------------|---------------------------|
| Operações disponíveis                                                                                                    |                                                                                                    |                                                                                   |                                                                                                    |                           |
| Registar Série<br>lesta área pode registar a série que irá<br>tilizar para emissão de documentos,<br>m exceção das séries de<br>upfaturação e séries para<br>ocumentos pré-impressos em<br>ipor tafia. | Consultar Séri<br>Nesta área pode consu<br>séries que foram regist<br>as comunicadas no âm<br>autofaturação e dos do<br>impressos em Tipograf | <b>ies</b><br>Itar todas as<br>adas, incluindo<br>bito da<br>cumentos pré-<br>ia. | Anular Série<br>Nesta área pode anular uma<br>comunicada desde que nela<br>tenham sido processados do | série<br>não<br>xumentos. |

6. Proceder com o preenchimento dos campos necessários em acordância

| MENU                                 | Séries Documentais > Con                                                                              | nunicação de Séries Documenta                                      | is > Registar Série                                                 |                                     |
|--------------------------------------|----------------------------------------------------------------------------------------------------|--------------------------------------------------------------------|---------------------------------------------------------------------|-------------------------------------|
| ries Documentais 🗸 🗸 🗸               |                                                                                                    |                                                                    |                                                                     |                                     |
| Comunicação de Séries<br>Documentais | Registar Série<br>Nesta área pode registar a sér                                                      | ie que irá utilizar para emissão c                                 | e documentos, com exceção das                                       | séries de autofaturação e           |
| rviços Relacionados                  | séries para documentos pré-in<br>utilizar, de modo a obter um ce                                      | npressos em Tipografia. Deverá<br>ódigo de validação com o qual ir | comunicar, por cada tipo de docu<br>á ser composto o respetivo ATCU | imento, a série que pretende<br>ID. |
| odos os Serviços                     |                                                                                                    |                                                                    |                                                                     |                                     |
|                                      | Série O                                                                                               | Tipo de Série 🛛                                                    | Classe do Documento 🚱                                               | Tipo de Documento 🕢                 |
|                                      | 23                                                                                                    | Normal                                                             | Esturas a documentos ret V                                          | Estura                              |
|                                      |                                                                                                    | Normal -                                                           | Paluras e documentos rec                                            | raula                               |
|                                      | Início da Sequência D                                                                                 | Inicio Previsto de Utilização O<br>2023-01-01                      | Palue as e uccultantentos ter                                       | r duite                             |
|                                      | Início da Sequência <b>Q</b><br>1<br>Meio de Processamento <b>Q</b><br>Programa Informático Faturação | Inicio Previsto de Utilização O<br>2023-01-01                      |                                                                     | I                                   |

**NOTA –** Códigos de Certificação dos programas da NewHotel (prime):

| NewHotel: | 615 (Factura, Nota de Crédito, Factura Pró-Forma e Recibos) |
|-----------|-------------------------------------------------------------|
| NewConta: | 615 (Recibos)                                               |
| NewPOS:   | 616 (Factura, Nota de Crédito, Consulta de Mesa e Tickects) |
| NewSPA:   | 617 (Factura, Nota de Crédito e Tickect)                    |
| NewPlan:  | 618 (Factura, Nota de Crédito e Factura Pró-Forma)          |
| NewGolf:  | 619 (Factura, Nota de Crédito e Tickect)                    |

7. Após a confirmação por parte da AT do registo das séries será gerado um código que poderá ser consultado neste campo

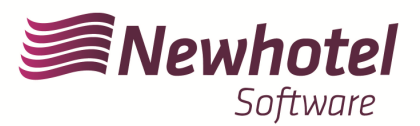

| autoridade<br>tributária e aduaneira | Indique o que pretende efetuar (Ex: Entregar IRS)                                                                                                    |
|--------------------------------------|----------------------------------------------------------------------------------------------------|
| ≡ MENU                               | Séries Documentais > Comunicação de Séries Documentais > Consultar Séries                                                                                                    |
| Séries Documentais 🗸 🗸               |                                                                                                    |
| Comunicação de Séries<br>Documentais | Série registada com sucesso. A situação ficou ativa e foi atribuído o seguinte código de validação : JFH335NF 🛛 🗧                                                                                                    |
| Serviços Relacionados                | Consultar Séries                                                                                                    |
| Todos os Serviços                    | Nasta áraa pada consultar tadaa as cásico que ferare registados, incluindo as comunicados no Sochito do sutefaturação o dos                                                                                                    |
|                                      | vesta area pode consultar todas as series que roram registadas, incluindo as comunicadas no ambito da autoraturação e dos<br>documentos pré-impressos em Tipografia.                                                                                                    |
|                                      | Consultar Série                                                                                                    |
|                                      | Série 🛛 Tipo de Série 🕢 Classe do Documento 🖓 Tipo de Documento 🖓                                                                                                    |
|                                      | Inserir Todas V Todas V                                                                                                    |
|                                      | Data de Registo 😡                                                                                                    |
|                                      | De a a corrected a corrected a |
|                                      | 10 V Elementos por página Procurar:                                                                                                    |
|                                      | Série/Gama 🗢 Situação 🗢 Datas 🗢 Documento 🗢                                                                                                    |
|                                      | FCT23     ATR/A     Sit: 2022-12-07     Fatura     CONSULTAR <ul> <li>Faturas e documentos retificativos</li> <li>Início: 1</li> <li>INFO ×</li> <li>Faturas e documentos retificativos</li> <li>Faturas e documentos retificativos</li> <li>Faturas e documentos e documentos retificativos</li> <li>Faturas e documentos e documentos e d</li></ul>                                                                                                    |
|                                      |                                                                                                    |

Em caso de dúvidas sobre o preenchimento dos campos aquando do registo das séries de documentos a efetuar aconselhamos que se informe junto do seu contabilista ou da pessoa responsável pela contabilidade da sua empresa.

Em caso de dúvida, contacte o Helpdesk NewHotel, ao seu dispor 24 horas por dia.

| Helpdesk                   | Headquarters                    |
|----------------------------|---------------------------------|
| Tel: +(351) 21 844 00 20   | Tel: +(351) 21 844 00 10        |
| Móvel: +(351) 93 300 00 00 | Av. Almirante Gago Coutinho, 70 |
| Skype: Helpdesk.Newhotel   | 1700-031 Lisboa   Portugal      |